### Step 5. Configure start up wizard

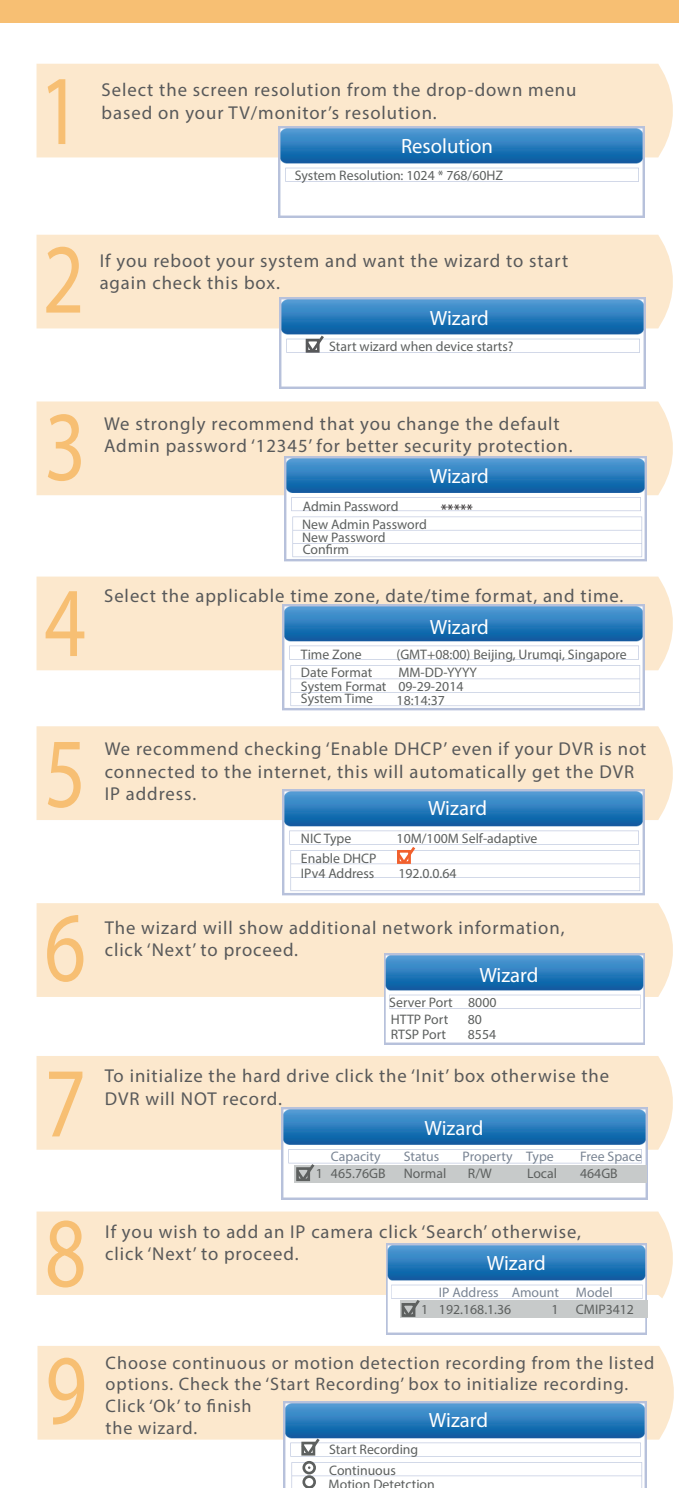

### • What is in the box?

- 1 HD-TVI Digital Video Recorder
- 4 720p Analog Cameras
- 4 90ft. Siamese BNC Cables
- 1 1-to-4 Power Splitter
- 1 Mouse 1 Remote Control

DVR Power Adapter
 Camera Power Adapter
 Quick Start Guide
 Warranty Card
 Security Stickers

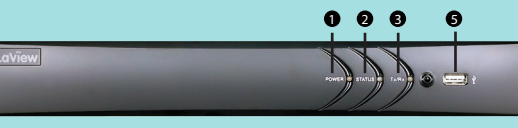

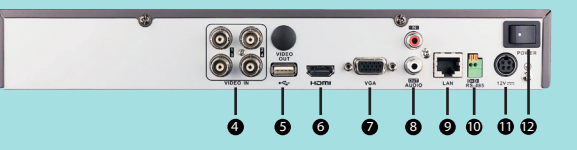

| Power LED  | Indicates if the DVR is powered on     | 🕖 VG | A Port  | Connects to TV or computer monitor                  |
|------------|----------------------------------------|------|---------|-----------------------------------------------------|
| Status LED | Indicates if the Hard Drive is working | 8 Au | dio I/O | Connects an extra microphone/speaker (not included) |
| Tx/Rx LED  | Indicates if the Network is active     | 9 LA | N       | Connects to your router                             |
| Video In   | Connects cameras via BNC cables        | 🛈 RS | -485    | Connection for additional PTZ camera (not Included) |
| USB Port   | Connects to a USB mouse or flash drive | 12   | v       | Connects the12V DC Power Supply                     |
| HDMI Port  | Connects to HDTV or computer monitor   | Po   | wer     | Power Switch                                        |

## • Troubleshooting

| Problem                                   | Possible Solution(s)                                                                                                    |  |  |
|-------------------------------------------|----------------------------------------------------------------------------------------------------|--|--|
| No display/No<br>signal/Invalid<br>format | <ul> <li>Make sure the VGA/HDMI cable is properly connected to both the DVR and TV/monitor<br/>NOTE: A laptop cannot be used as a screen</li> <li>Make sure your TV/monitor is on the correct video input (e.g. HDMI1, HDMI2, etc.)</li> <li>Try switching to another 1080p TV/monitor and adjust the output resolution in the DVR<br/>menu</li> <li>On the front of the DVR check that the power LED light is on</li> </ul>                                                                                                    |  |  |
| No picture/No<br>video                    | <ul> <li>Make sure the camera is completely connected to the power splitters well as the Video In<br/>plug</li> </ul>                                                                                                    |  |  |
| Cannot log in                             | <ul> <li>The default user name is: <i>admin</i> and the default password is: <i>12345</i>. If you don't<br/>remember your old password, please submit a ticket to us at<br/><u>www.laviewusa.com/contact/</u>.</li> </ul>                                                                                                    |  |  |
| Camera<br>picture is not<br>clear         | <ul> <li>Make sure the camera is not placed behind a window, there is no interference or a strong<br/>light source in front of the camera</li> <li>In DVR Menu-Record-Parameter-Resolution, set the sub stream resolution to CIF for<br/>all channels</li> <li>Move the camera to a different location and/or direction<br/>NOTE: The live view (sub stream) resolution is NOT the actual image quality recorded (Main<br/>stream); Connection of excessive length (over 200ft) of BNC cable will drop the camera<br/>image quality; Working at extreme weather condition (below -40F or above 140F) will drop<br/>the image quality and damage the camera.</li> </ul> |  |  |
| Night vision is<br>not working            | <ul> <li>The infrared activates automatically when the environment is dark enough. You can check that the camera infrared bulbs are working properly as they turn light red in dark environments</li> </ul>                                                                                                    |  |  |
| DVR is not<br>recording                   | Check that the hard drive status is normal and is initialized under the Main<br>Menu>HDD>General     Enable the record mode (Normal or Motion Detection) under the Main<br>Menu>Record>Schedule>Edit for the selected camera                                                                                                    |  |  |

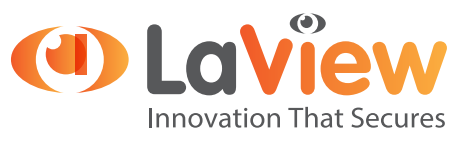

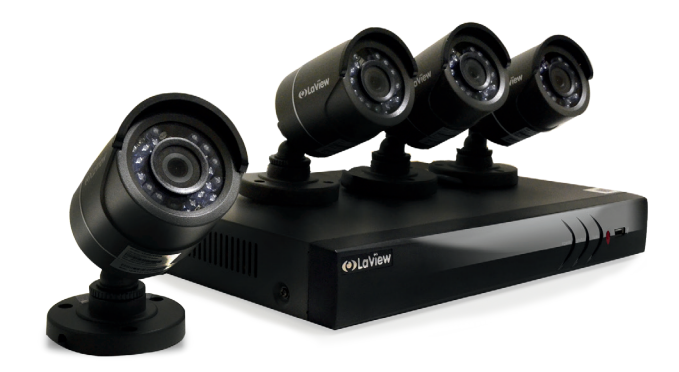

# HD-TVI QUICK START GUIDE

#### • Remote Viewing

View footage on your mobile devices with our app. You can either scan the provided QR code or search LaView Net in the app store.

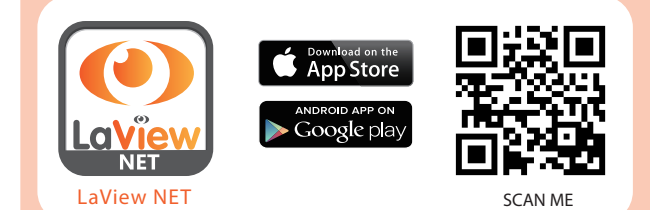

Content may vary by model, including the number of channels, cameras, configuration, and hard drive capacity.

# • Questions?

Call us at: **626-898-4988** (M-F from 9am to 6pm PST) Open support ticket at: www.laviewusa.com/contact Tutorial videos & user manual at: www.laviewusa.com/support